| 1 | If you do not have a User ID Continue to application                                                                                                    | Click "Continue to application"                                                                                                    |
|---|----------------------------------------------------------------------------------------------------|----------------------------------------------------------------------------------------------------|
| 2 | Image: contrast of the e-mail address       Please register an e-mail address to use this service.       E-mail address       E-mail address       Image: contrast of the e-mail address       Submit                                                                                                    | Register your email address to<br>complete the registration<br>procedures.                                                                                                    |
| 3 | Complete your Registration to use the Certificate Service<br>do-not-reply@st.ritsumei.ac.jp<br>Thank you for applying to use the certificate service.<br>Please access the following URL to complete your registration.<br><u>https://t-crt.ritsumei.ac.jp/Student/=0113c3ebc600450098a5102cced09666</u><br>This URL will be valid for 24 hours. Please note that it can only be used once.                                                                    | When you receive an email<br>confirming that the registration<br>procedures have been completed,<br>click on the URL in the body of the<br>email to Apply for Service.                                                                    |
| 4 | College of Asia Pacific Studies<br>College of Asia Pacific Management<br>College of International Management<br>College of Sustainability and Tourism<br>Graduate School of Asia Pacific Studies Master's Program<br>Graduate School of Management Master's Program<br>Graduate School of Asia Pacific Studies Doctoral Program                                                                                                    | In the collge/graduate school<br>selection, please be sure to select<br>the APU college/graduate school<br>on the left.<br>*It is located at the bottom of the<br>pull-down menu.                                                         |
| 5 | <b>Example of an acceptance e-mail</b> Acceptance of application for service use <b>do-not-reply@st.ritsumei.ac.jp</b> Application for service has been accepted. Application Number : ●●●●●●●●●● Date of Application : DD/MM/YYYY You will receive an approval email when your application is approved. Please wait a few moments until you are notified of the results of your application.                                                                  | Once you receive an email saying<br>that your application has been<br>accepted, please wait until you are<br>notified of the results.<br>*Applications submitted outside<br>office hours will be processed the<br>following day or later. |
| 6 | <b>Example of Notice of Acceptance of Service Application</b> Acceptance of application for service use <b>do-not-reply@st.ritsumei.ac.jp</b> Your application for service has been approved. User ID : E-mail address registered at the time of application The password is the one set at the time of application for use. Please log in from the following URL to apply for the issuance of a certificate. <u>https://crt.ritsumei.ac.jp/Student/en-US/</u> | When you receive an e-mail<br>approving your application for use,<br>log in using the user ID (e-mail<br>address registered at the time of<br>application) and password (set at<br>the time of application) written in<br>the email.      |